### SciDAVis: Parte I

**Contenido**: Importar datos, calcular estimadores estadísticos, trabajar con subconjuntos de datos.

Al abrir SciDAVis vemos la siguiente página de inicio:

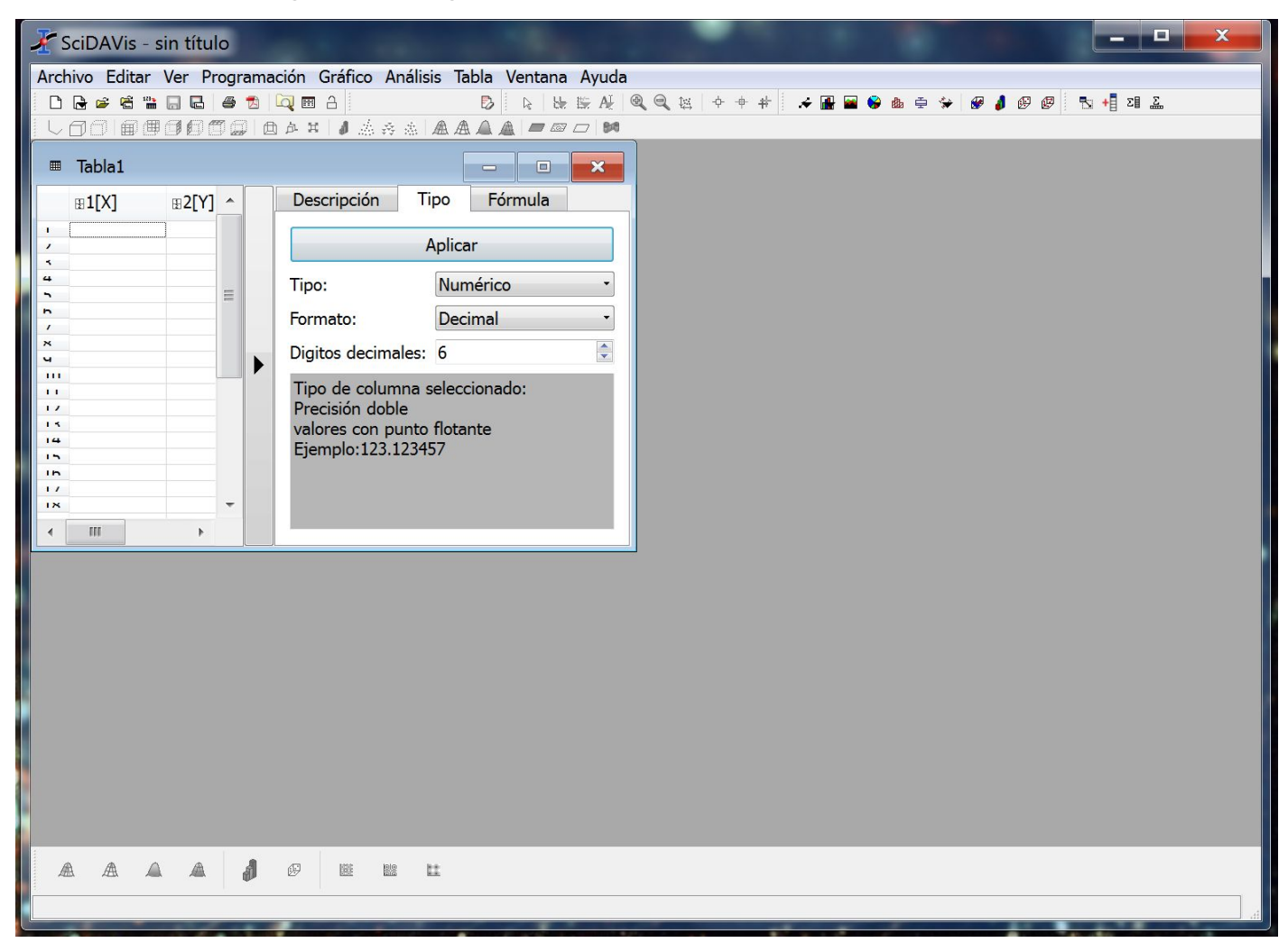

1

Al igual que Origin, SciDAVis nos permite trabajar con tablas, gráficos, notas, etc.

Para visualizarlos correctamente nos conviene activar el explorador de proyecto con Ver -> Explorador de proyecto o ctrl + e

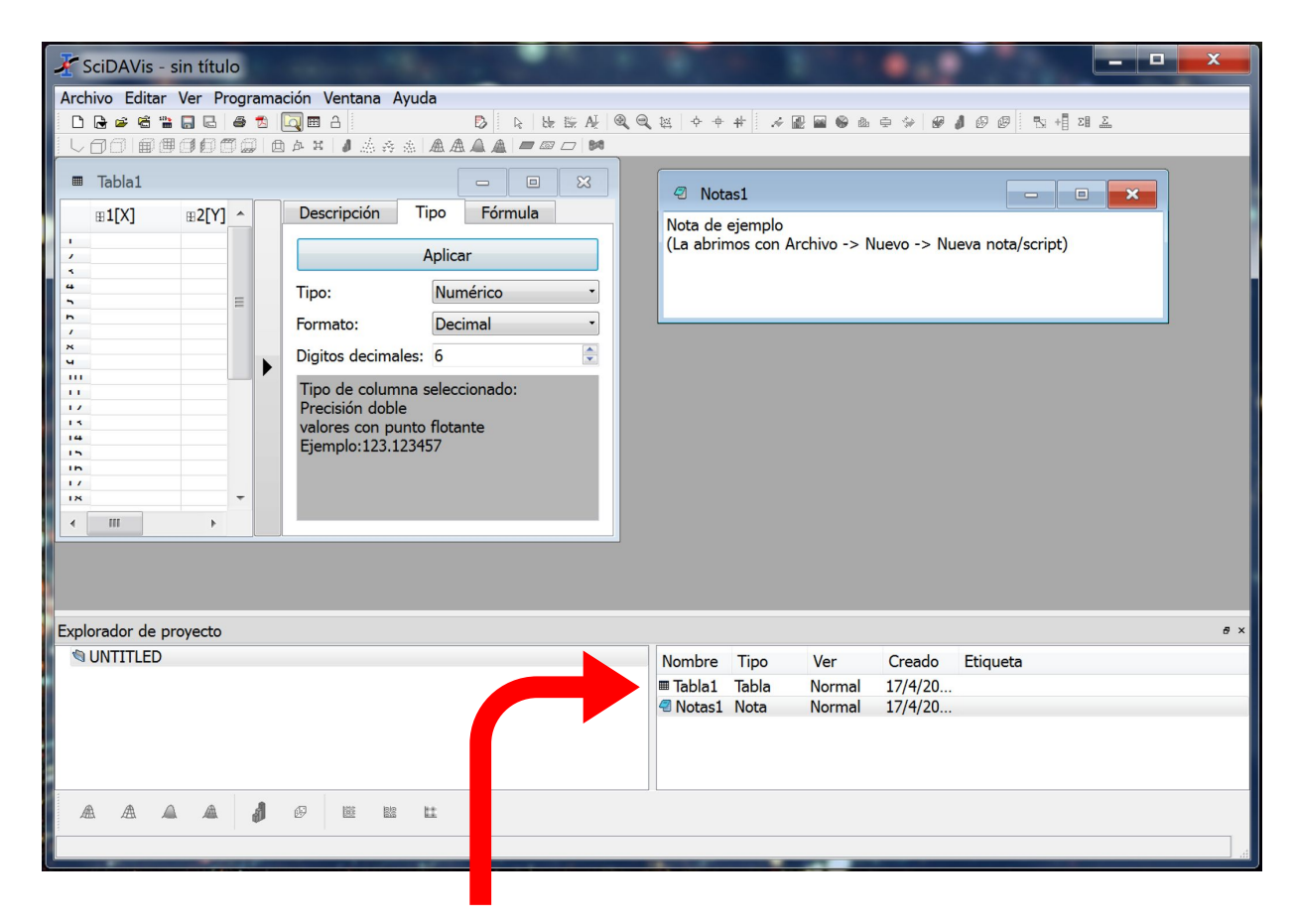

Acá aparecerán nuestras tablas y gráficos. Podemos por ejemplo ocultarlos tocando el botón rojo de cerrado en las ventanas de cada uno y volver a visualizarlos clickeando su nombre en el explorador

# Para <u>importar datos</u> vamos a **Archivo** -> **Importar ASCII** -> seleccionamos nuestro archivo de datos prestando atención a las opciones

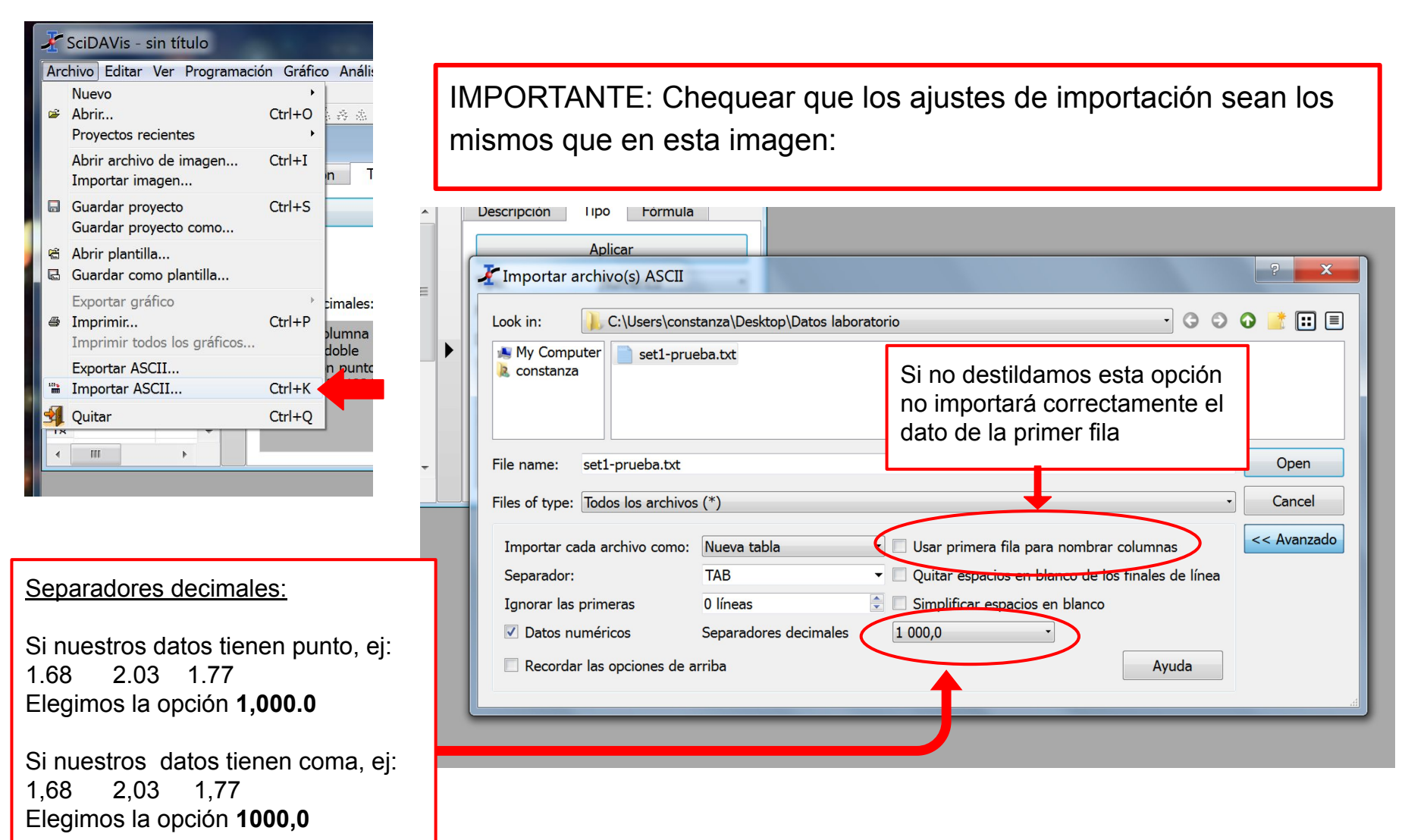

EciDAVis - sin título Archivo Editar Ver Programación Gráfico Análisis Tabla Ventana Ayuda 🗅 🕞 🛩 🖀 🔚 🔚 🖨 🧶 🔯 🖽 🛆 D Tabla2 - C:/Users/constanza/Desktop/Datos laboratorio/s... X Descripción ⊞1[X] Tipo Fórmula . 1 1,6 Aplicar 2 1,94 Ξ Tipo: Numérico 3 1,85 Automático (e) Formato: -4 1,78 • Digitos decimales: 6 5 1,72 1,97 1,72 1,9 1,75 1,69 Tipo de columna seleccionado: n 1 Precisión doble × valores con punto flotante ч Ejemplo:123.123 .... 2 2,06 1,81 1,93 1,87 1,78 11 17 15 14 15 In 1,78 1,84 2,07 1,88 1,84 1,9 1,6 17 IX 14 /11 11 11 1,88 1,75 15 14 15 2 1,75 /h 1,63 11 X 2 1,72 1,72 1,72 1,84 1,97 1,84 1,75 14 311 51 41 \*\* 44 17

## Se cargan los datos en la columna 1

# Para seleccionar la columna hacemos click en donde dice **1[X]**, la columna se colorea azul.

|   |     |               |               |           | n A   |          |
|---|-----|---------------|---------------|-----------|-------|----------|
|   |     |               | 16661         | 子<br>子) 在 | ਸ     | <br>▲    |
|   |     |               |               |           |       | ₩°       |
|   |     | Tabla2 - C:/l | Jsers/constan | za/D      | eskto | pp/Datos |
|   |     | - 4 5 2 7     |               |           |       | Decerie  |
|   |     | <b>HI[X]</b>  |               |           |       | Descrip  |
|   | 1   | 16            |               |           |       |          |
|   |     | -/-           |               |           |       |          |
|   | 2   | 1,94          |               | $\equiv$  |       | Tino     |
|   | 3   | 1.85          |               |           |       | npo.     |
|   |     |               | -             |           |       | Formato  |
|   | 4   | 1,78          |               |           |       |          |
|   | 5   | 1.72          |               |           |       | Digitos  |
|   | n   | 1.97          |               |           |       | Tipo de  |
|   |     | 1,72          |               |           |       | Precisio |
|   | ×   | 1,9           |               |           |       | valores  |
|   |     | 1,/5          |               |           |       | Fiempl   |
|   |     | 2             |               |           |       | -Jeb.    |
|   | 17  | 2,06          |               |           |       |          |
|   | 14  | 1,81          |               |           |       |          |
|   | 14  | 1,93          |               |           |       |          |
|   | In  | 1.78          |               |           |       |          |
|   | 17  | 1,84          |               |           |       |          |
|   | IX  | 2,07          |               |           |       |          |
| ч |     | 1,88          | -             |           |       |          |
|   | 71  | 1.9           |               |           |       |          |
|   | "   | 1,6           |               |           |       |          |
|   | 14  | 1,88          |               |           |       |          |
|   | 14  | 1,/5          |               |           |       |          |
|   | 7m  | 1.75          |               |           |       |          |
|   |     | 1,63          |               |           |       |          |
|   | /x  | 2             |               |           |       |          |
|   | 511 | 1,72          |               |           |       |          |
|   | 41  | 1.72          |               |           |       |          |
|   | 47  | 1,84          |               |           |       |          |
|   | **  | 1,97          |               |           |       |          |
| 8 | 44  | 1,84          |               | -         |       |          |
|   |     | 1,/3          |               |           |       |          |

#### Vamos a Análisis -> Estadística de columna

| 🛃 Sc                                   | :iDAVis - sin                            | i título        | 1.0     |      | and the second second              | •   |
|----------------------------------------|------------------------------------------|-----------------|---------|------|------------------------------------|-----|
| Archi                                  | vo Editar Ve                             | er Programación | Gráfico | An   | álisis Tabla Ventana Ayuda 🔒       |     |
|                                        | 🗄 🗃 🛱 🖀                                  | ] 🖪 🧔 🛃 🔍 !     | m a     | Σ∥   | Estadística de columna             | -¢- |
| LE                                     | 70 I I I I I I I I I I I I I I I I I I I |                 | ¥ 🚺 🎄   | E    | Estadística de Fila                |     |
| Tabla2 - C:/Users/constanza/Desktop/Da |                                          |                 |         |      | FFT                                |     |
|                                        | <b>⊞1[X]</b>                             | <u> </u>        | Desc    |      | Correlacionar<br>Autocorrelacionar |     |
| 1                                      | 1,6                                      |                 |         |      | Convolucionar                      |     |
| 2                                      | 1,94                                     | =               |         |      | Deconvolucionar                    |     |
| 3                                      | 1,85                                     |                 | lipo:   |      | Asistente de ajuste Ctrl+Y         |     |
| 4                                      | 1,78                                     |                 | Form    | ato  | Automático (e)                     |     |
| 5                                      | 1.72                                     |                 | Digit   | os d | lecimales: 6                       |     |
| n                                      | 1,97                                     |                 | Tipo    | de   | columna seleccionado:              |     |

El programa nos proporciona la siguiente información:

| 8 | Columna[] | ⊪Filas[Y] | ⊞Media[Y] | ⊞DesvEstán |           | ⊞Suma[Y] | ⊞iMax[Y] | ⊞Max[Y] | ⊞iMin[Y] | ⊞Min[Y] | ⊞N[Y] |
|---|-----------|-----------|-----------|------------|-----------|----------|----------|---------|----------|---------|-------|
| 1 | -         | [1:200]   | 1,8041    | 0,106696   | 0,0113841 | 360,82   | 18       | 2,07    | 48       | 1,59    | 200   |

Columna: columna analizada

Filas: filas analizadas

Media: valor medio o promedio

DesvEstándar: desvío estándar

Varianza:varianza

Suma: suma total de los datos (esto no nos interesa)

iMax: posición del Max en la lista

Max: valor más grande que figura en la lista de datos

iMin: posición del Min en la lista

Min: valor más chico que figura en la lista de datos

N: número total de datos procesados

or estándar calculando:  $\frac{DesvEstandar}{=}$ 

6

## Cómo trabajar con subconjuntos de datos:

Por ejemplo, queremos analizar los primeros 30 datos de nuestra lista. Una forma de hacerlo es volver a importar el archivo en una nueva columna

| ⊞1[X]                                            | A Descripción Tipo Fórmula Ila                                                       |
|--------------------------------------------------|--------------------------------------------------------------------------------------|
| 1,6<br>1,94                                      | Anlicar                                                                              |
| 1,85<br>1,78                                     | Timportar archivo(s) ASCII                                                           |
| 1,72<br>1,97<br>1,72                             | Look in: 🍋 C:\Users\constanza\Desktop\Datos laboratorio 🔹 🔾 🗿 🗿 📑 📰 🗏                |
| 1,9<br>1,75<br>1,69<br>2<br>2,06<br>1,81<br>1,93 | My Computer<br>constanza                                                             |
| 1,87<br>1,78<br>1,84<br>2,07<br>1,88             | File name: set1-prueba.txt Open                                                      |
| 1,84<br>1,9                                      | Files of type: Todos los archivos (*)   Cancel                                       |
| 1,6<br>1,88<br>1,75                              | Importar cada archivo cono: Nuevas columnas UUsar primera fila para nombrar columnas |
| 2                                                | Separador: TAB Quitar espacios en blanco de los finales de línea                     |
| .,63                                             | Ignorar las primeras 0 líneas 🗦 🗔 Simplificar espacios en blanco                     |
| ,72<br>,72                                       | ✓ Datos numéricos   Separadores decimales   1 000,0   ▼                              |
| 1,72<br>1,84<br>1,97<br>1,84                     | Recordar las opciones de arriba                                                      |
| 1,75<br>1,7<br>1, <u>69</u>                      |                                                                                      |

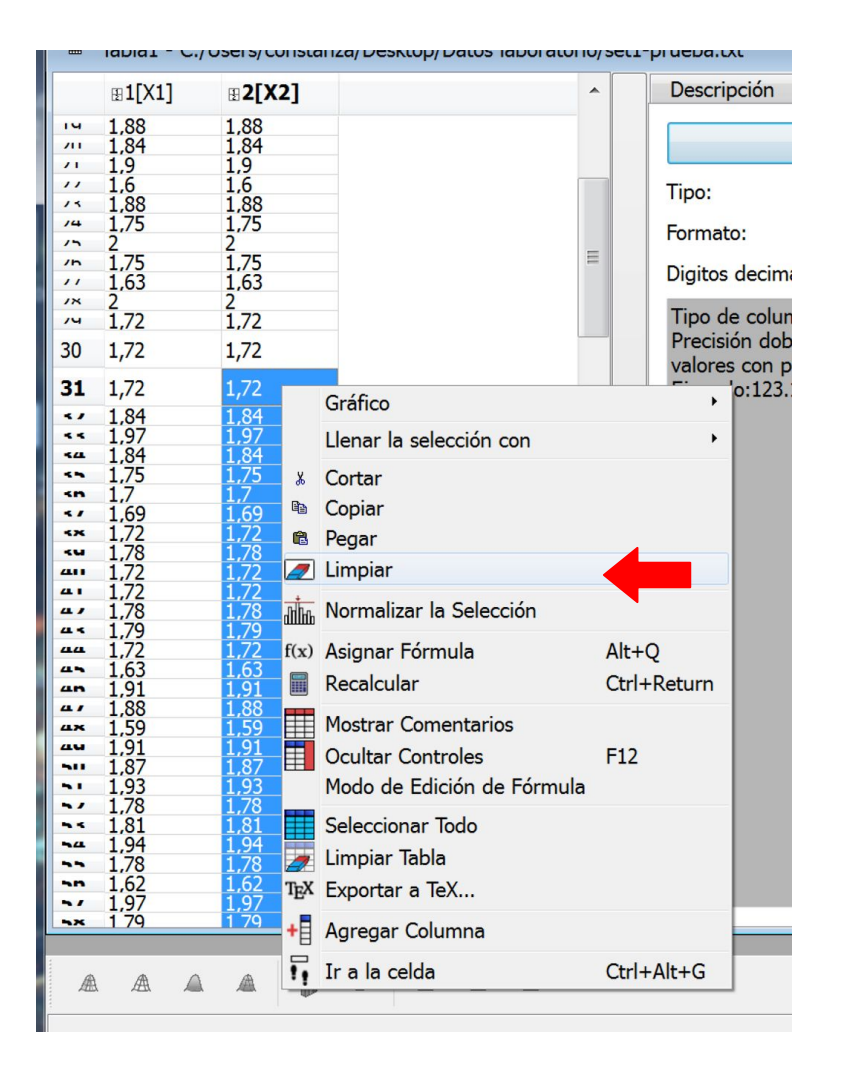

Ahora tenemos dos columnas iguales de 200 datos.

En la segunda columna, seleccionamos los datos desde la fila 31 a la fila 200 clickeando el primero y arrastrando hasta el último (o usando **shift**).

> Los borramos con **Del** o click derecho -> Limpiar

Otra forma de trabajar con un subconjunto de datos es copiar y pegar los primeros 30 en una nueva columna.

## Para eso hacemos click derecho -> Agregar Columna

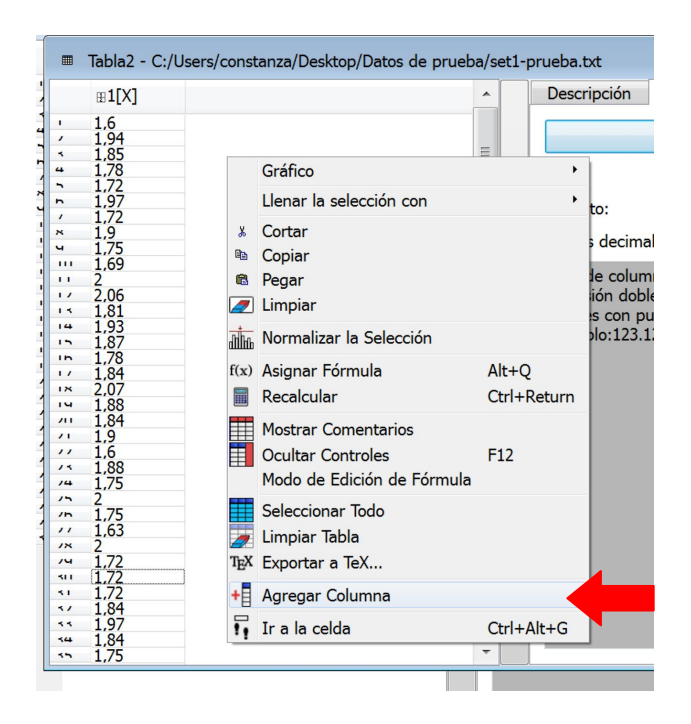

Seleccionamos los primeros 30 datos de la primer columna y hacemos **click derecho** -> **Copiar**, luego seleccionamos el primer lugar de la segunda columna y hacemos **click derecho** -> **Pegar** 

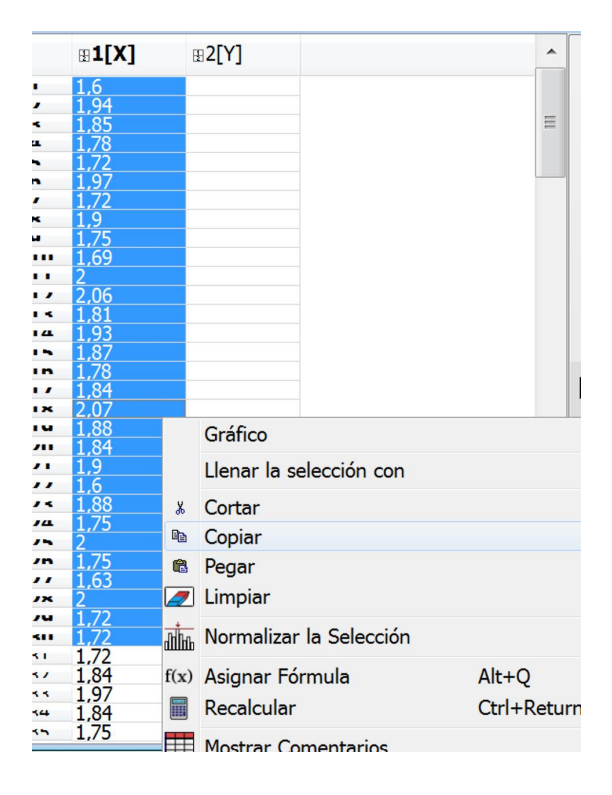

|     | <b>⊞1[X]</b> | <b>⊞2[Y]</b> |                            | ^   |
|-----|--------------|--------------|----------------------------|-----|
|     | 1,6          |              |                            |     |
| /   | 1,94         |              | Gráfico                    |     |
| 4   | 1,85         |              | 11 1 1 17                  |     |
| +   | 1,78         |              | Llenar la selección con    |     |
| •   | 1,72         | u            | Castan                     |     |
| •   | 1,97         | ð            | Cortar                     |     |
| 1   | 1,72         | E .          | Copiar                     |     |
| *   | 1,9          |              | D D                        |     |
| -1  | 1,75         |              | Pegar                      |     |
|     | 1,69         |              | Limpiar                    |     |
|     | 2            |              | Emplai                     |     |
| 11  | 2,06         | Chillin .    | Normalizar la Selección    |     |
| 1.4 | 1,81         | dillitib     | Normalizar la Selección    |     |
| 14  | 1,93         | F(ar)        | Acignar Eérmula            |     |
| 15  | 1,87         | I(X)         | Asignal Formula            | AIU |
| in  | 1,78         |              | Recalcular                 | Ctr |
| 1.1 | 1,84         |              |                            |     |
| N N | 2,07         |              | Mostrar Comentarios        |     |
| ч   | 1,88         |              | Hostial contentatios       |     |
| 211 | 1,84         | ==           | Ocultar Controles          | F12 |
| 11  | 1,9          |              | Mada da Edición da Eórmula |     |
| "   | 1,6          |              | modo de Edición de Formula |     |
| 14  | 1,88         |              | Colonaionan Tada           |     |
| 14  | 1.75         |              | Seleccionar louo           |     |

| ⊞1[X] | ⊞2[Y] |  |
|-------|-------|--|
| 1,6   | 1,6   |  |
| 1,94  | 1,94  |  |
| 1.78  | 1.78  |  |
| 1,72  | 1,72  |  |
| 1,97  | 1,97  |  |
| 1,72  | 1,72  |  |
| 1,9   | 1,9   |  |
| 1,/5  | 1,/5  |  |
| 2     | 2     |  |
| 2.06  | 2.06  |  |
| 1,81  | 1,81  |  |
| 1,93  | 1,93  |  |
| 1,87  | 1,87  |  |
| 1,/8  | 1,/8  |  |
| 1,84  | 1,84  |  |
| 1.88  | 1.88  |  |
| 1.84  | 1.84  |  |
| 1,9   | 1,9   |  |
| 1,6   | 1,6   |  |
| 1,88  | 1,88  |  |
| 1,/5  | 1,/5  |  |
| 1 75  | 1 75  |  |
| 1.63  | 1.63  |  |
| 2     | 2     |  |
| 1,72  | 1,72  |  |
| 1,72  | 1,72  |  |
| 1,/2  |       |  |
| 1,84  |       |  |
| 1.84  |       |  |

IMPORTANTE: Puede que el programa suponga incorrectamente que los nuevos datos son de tipo "Texto". Debemos cambiar esto para poder seguir trabajando. No olvidar clickear APLICAR luego de cambiar a tipo numérico!

| Users/constanza/Desktop/Dat                                                                         | os de prueba/set1-prueba.txt | Descrinción Tipo                                                          |            |                |
|----------------------------------------------------------------------------------------------------|------------------------------|---------------------------------------------------------------------------|------------|----------------|
| 1,6<br>1,94<br>1,85<br>1,78<br>1,72<br>1,97<br>1,97<br>1,97<br>1,97<br>1,97<br>1,97<br>1,97<br>1,99 |                              | Aplicar<br>Tipo: Texto<br>Formato: Texto<br>Tipo de columna sele<br>Texto | eccionado: |                |
| 2<br>2.06<br>1.81<br>1.93<br>1.87<br>1.87<br>1.87<br>1.84<br>2.07<br>1.88<br>1.84<br>1.9            | •                            | Ejemplo:Hola mundo                                                        | 91         |                |
| 1,6<br>1,88<br>1,75<br>2<br>1,75<br>1,63<br>2                                                       |                              |                                                                           |            | Aplicar        |
| 1,72<br>1,72                                                                                        |                              |                                                                           | Tipo:      | Numérico 🔹     |
|                                                                                                    |                              |                                                                           | Formato:   | Automático (e) |

# Repitiendo los pasos de la diapositiva 5 en la segunda columna obtenemos datos estadísticos del nuevo subconjunto.

|                 | Tabla1 - C:                                                                                                    | /Users/constanza/                                                                                                    | Desktop/Datos laboratorio/set1 | -prueba.txt                                                     |                                               |                       | x                 |                |                 |               |                |             |
|-----------------|----------------------------------------------------------------------------------------------------|----------------------------------------------------------------------------------------------------|--------------------------------|-----------------------------------------------------------------|-----------------------------------------------|-----------------------|-------------------|----------------|-----------------|---------------|----------------|-------------|
|                 | ⊞1[X1]                                                                                                    | <b>₽2[X2]</b>                                                                                                    | Tabla1-EstadísticaC            | olumnas - Estadí                                                | ísticas de filas d                            | le Tabla1             |                   |                |                 |               |                | - 0         |
| / × 4 > n / × . | 1,6<br>1,94<br>1,85<br>1,78<br>1,72<br>1,97<br>1,72<br>1,97                                                                                                    | 1.6<br>1.94<br>1.85<br>1.72<br>1.97<br>1.72<br>1.97<br>1.72                                                                                                    | BColumna[; BFilas[Y<br>2       | ] ⊞Media[Y]<br>1,83167<br>Digitos decimi                        | ⊞DesvEstán ⊞<br>0,130545 0,<br>ales: 6        | Varianza[\<br>,017042 | ⊞Suma[Y]<br>54,95 | ⊞iMax[Y]<br>18 | ⊞Max[Y]<br>2,07 | ⊞iMin[Y]<br>1 | ⊞Min[Y]<br>1,6 | ⊞N[Y]<br>30 |
|                 | $\begin{array}{c} 1.75\\ 1.69\\ 2\\ 2.06\\ 1.81\\ 1.93\\ 1.87\\ 1.78\\ 1.78\\ 1.78\\ 1.84\\ 2.07\\ 1.88\\ 1.75\\ 1.88\\ 1.75\\ 1.6\\ 1.88\\ 1.75\\ 1.6\\ 2\\ 1.75\\ 1.63\\ 2\\ 1.72\\ 1.72\\ 1.72\\ 1.72\\ 1.72\\ 1.72\\ 1.84\\ 1.97\\ 1.84\\ 1.97\\ 1.72\\ 1.72\\ 1.78\\ 1.78$ | 1./5<br>1.69<br>2<br>2.06<br>1.81<br>1.93<br>1.87<br>1.78<br>1.78<br>1.84<br>2.07<br>1.88<br>1.84<br>1.9<br>1.6<br>1.88<br>1.75<br>2<br>1.75<br>1.63<br>2<br>1.72<br>1.72<br>1.72 |                                | Tipo de colur<br>Precisión dob<br>valores con p<br>Ejemplo:123. | nna seleccionac<br>le<br>unto flotante<br>123 | lo:                   |                   |                |                 |               |                |             |